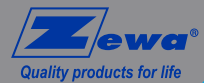

Quick-Start Guide

Activity Tracker

(AT4)

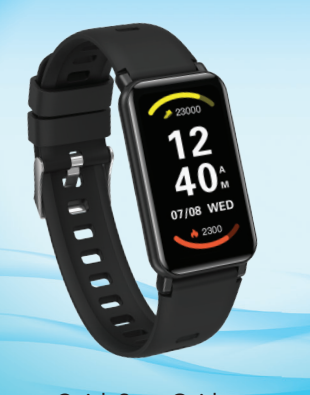

Quick Start Guide Warranty Registration

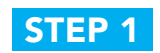

F

Ħ

Ø

Charge Activity Tracker before pairing it to the App.

Connect the USB charging cable to a USB port.

Position the magnetic

charging cable to the

charging points at the

back of your Activity

Tracker.

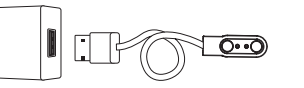

6

When charging begins, you will see a battery icon on the display screen. The display will automatically switch off after a few second.

日

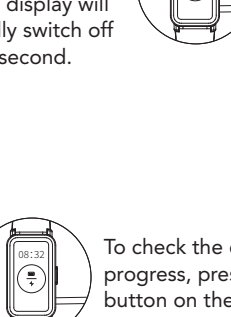

To check the charging progress, press the button on the side. A solid battery icon indicates a full charge.

-

II.

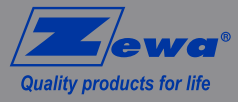

Zewa Inc. 12960 Commerce Lakes Dr. # 29 Fort Myers, FL 33913 Toll Free: 888-993-3592

www.zewa.com

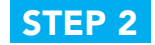

Download and install the Zewa-Fit Pro App: www.zewa.com/zewa-fit Or scan this QR code with your phone:

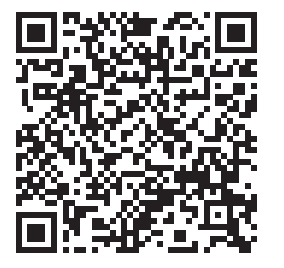

IMPORTANT: During the install (or when first opening the app), the app will ask several installation questions, accept (say "yes") to all of them.

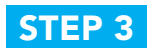

### Create a new user account in the App.

- After opening the App for the first time, log in using existing login credentials or create a new user account by selecting "Other login Options."
- When selecting "Other Login Options" select "Create Account."
- Enter a valid E-Mail address and press "Get Code."
- The system will E-Mail you a verification code. Enter that code into the app and press "Login."
- Continue with entering your information.

# **STEP 4**

## Pair Activity Activity Tracker to the App.

- In the app, tap on "Device" at the bottom of your screen.
- Tap on "Add device."
- Select "Zewa AT4."
- Confirm pairing by pressing ( ) on the Activity Tracker display.

### PRODUCT IS FOR NON-MEDICAL USE ONLY

This device or software is intended for use only for general wellbeing purposes or to encourage or maintain a healthy lifestyle, and is not intended to be used for any medical purpose (such as the detection, diagnosis, monitoring, management or treatment of any medical condition or disease). Any health-related information provided by this device or software should not be treated as medical advice. Please consult a physician for any medical advice required.

## Warranty Registration

Visit us online to register your product and receive special offers and news from Zewa.

For a detailed description of your warranty, please refer to the instruction manual.

#### www.zewa.com